## Disable Bluetooth directions for iOS device

In certain instances, connected Bluetooth devices that utilize a microphone or audio settings can interfere with recording in DAX Copilot. This document can be used to install/configure a third-party mobile application to disable/enable Bluetooth when the PowerMic Mobile application is opened/closed.

## Install Shortcuts application

Open the Shortcuts application on your iOS device.

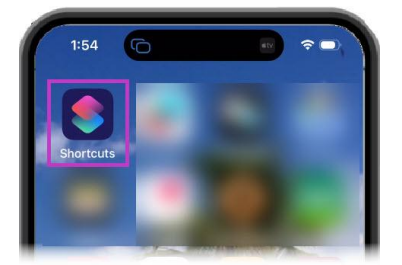

• If the Shortcuts app is not installed, scan the QR code below to download it from the Apple Store. (Direct Link: <u>https://apps.apple.com/us/app/shortcuts/id1462947752</u>)

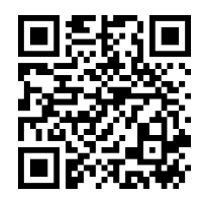

## **Configure Shortcuts application**

- 1. Launch the Shortcuts application on your device.
- 2. Select the **plus (+)** symbol in the upper right corner of the window.
- 3. Select the **Controls** button, located just below the Search bar.
- 4. Scroll to the Connectivity section and select Set Bluetooth.
- 5. Select Turn Bluetooth On.
- 6. Select **Done**. You will be brought back to the home page and see a "Set Bluetooth" button.
- 7. Press and hold the Set Bluetooth button to open it. Select Rename.
- 8. Change name to Set Bluetooth On and then select Done.
- 9. Repeat Steps 2 through 4 to create a new shortcut.
- 10. Tap the word On to change it to **Off**. Then select **Done**.
- 11. On the home page, press and hold the newly added "Set Bluetooth" button and choose **Rename**.

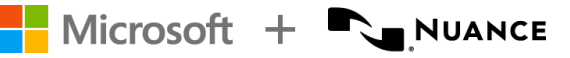

- 12. Change the Name to Set Bluetooth Off. Then select Done.
- 13. The newly added shortcuts will be at the top of the screen.

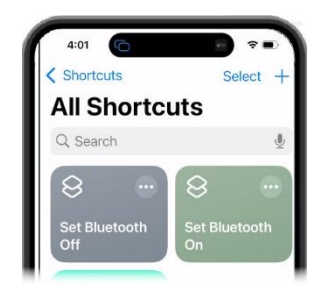

## Configure automations

- 1. Select Automation, located at the bottom of the app.
- 2. Select **New Automation**. NOTE: If an automation already exists, click the plus (+) in the upper right corner of the window.
- 3. Select **App** from the Personal Automation list.
- 4. Select Choose, tap the PowerMic Mobile application from the list, and select Done
- 5. Select Is Opened and Run Immediately.
- 6. Select Next.
- 7. Select the Set Bluetooth Off shortcut, located under My Shortcuts.
- 8. Repeat steps 2 through 4.
- 9. Select Is Closed and Run Immediately.
- 10. Select Next.
- 11. You should now see the new automations in the Automation screen of the application:

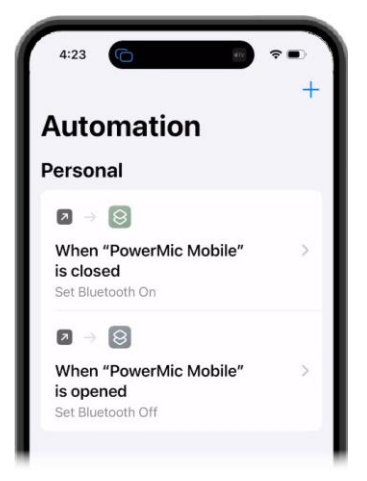

**DISCLAIMER:** Shortcuts is a third-party application and is not supported by Microsoft. This solution should be used at the customer's discretion. Microsoft is not responsible for the use of this software.